# Out of Certification Verification

Correcting Errors in Course Codes to Reduce and/or Eliminate Teachers Out of Certification

Originally Presented by Maryellen Weaver Shared Data Expert/Staff Developer

### Changes to ePMF

- Teachers no longer log into TAA to list their courses
- All of this information will be pulled directly from Level 0 data
  - Course Instructor
  - Staff Snapshot
  - Student Course Entry / Exit
- Principals / District Administrators will need to review the SIRS 328 and SIRS 329 report in October (the DDC should upload the reports to Level 0 as early as possible)

### Accessing the Reports in L2RPT

- Log into L2RPT on Data Central
- Click on: Team Content- District- SEDDAS- Staff
  - SIRS 328 Staff Out of Certification Verification Report
  - SIRS 329 Staff Certification Report

### SIRS 328 Staff Out of Certification Verification Report

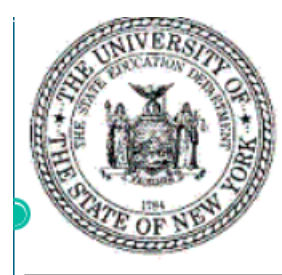

Staff Out of Certification Verification Report

Data Contained in the Student Information Repository System

| School Year        | 2020-21                 | ~ |   |       |
|--------------------|-------------------------|---|---|-------|
| District Name      | DISTRICT_KEY            |   | ~ |       |
| School Name        | Select School Location  | ~ |   |       |
| Certified Status   | Select Certified Status | ~ |   |       |
|                    |                         |   |   |       |
|                    |                         |   |   | Finis |
|                    |                         |   |   |       |
| Data Refresh Date: |                         |   |   |       |

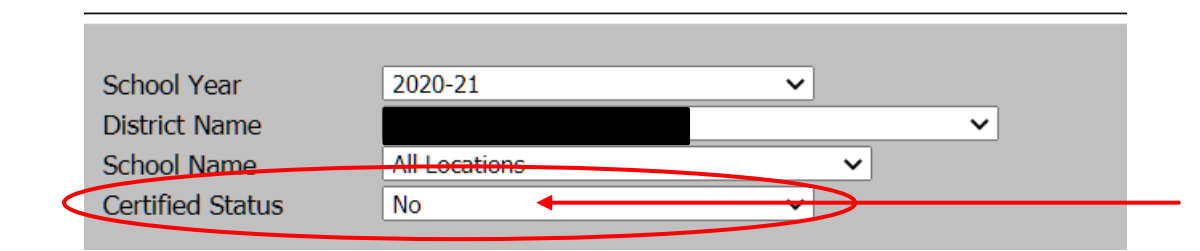

## Set to <u>NO</u> to view teachers out of certification

| Location Name<br>- a - | <u>Name</u><br>- b - | <u>Staff ID</u><br>- c - | Course<br>Code<br>- d - | Course Name<br>- e - | Course<br>Section<br>- f - | Local Course<br>Name<br>- g - | Primary<br>Lang<br>- h - | Certified<br>- i - | Charter<br>Exemption<br>- j - | <u>FTE</u><br>- k - | Primary Ind<br>-   - | <u>Special Ed Ind</u><br>- m - | ENL<br><u>Ind</u><br>- n - | Incidental<br>- o - |
|------------------------|----------------------|--------------------------|-------------------------|----------------------|----------------------------|-------------------------------|--------------------------|--------------------|-------------------------------|---------------------|----------------------|--------------------------------|----------------------------|---------------------|
|                        |                      |                          | 51045                   | Reading (grade 5)    | 05-READ-3                  | Fifth Grade Reading           | ENG                      | No                 | No                            | 1                   | Yes                  | No                             | No                         | No                  |
|                        |                      |                          | 51045                   | Reading (grade 5)    | 05-READ-1                  | Fifth Grade Reading           | ENG                      | No                 | No                            | 1                   | Yes                  | No                             | No                         | No                  |
|                        |                      |                          | 51045                   | Reading (grade 5)    | 05-READ-10                 | Fifth Grade Reading           | ENG                      | No                 | No                            | 1                   | Yes                  | No                             | No                         | No                  |
|                        |                      |                          | 51045                   | Reading (grade 5)    | 05-READ-2                  | Fifth Grade Reading           | ENG                      | No                 | No                            | 1                   | Yes                  | No                             | No                         | No                  |
|                        |                      |                          | 51068                   | Corrective Reading   | Spec Reading-10            | Specialized Reading           | ENG                      | No                 | No                            | 1                   | Yes                  | No                             | No                         | No                  |
|                        |                      |                          | 51068                   | Corrective Reading   | Spec Reading-11            | Specialized Reading           | ENG                      | No                 | No                            | 1                   | Yes                  | No                             | No                         | No                  |
|                        |                      |                          | 51068                   | Corrective Reading   | Spec Reading-12            | Specialized Reading           | ENG                      | No                 | No                            | 1                   | Yes                  | No                             | No                         | No                  |
|                        |                      |                          | 51068                   | Corrective Reading   | Spec Reading-15            | Specialized Reading           | ENG                      | No                 | No                            | 1                   | Yes                  | No                             | No                         | No                  |
|                        |                      |                          | 51068                   | Corrective Reading   | Spec Reading-6             | Specialized Reading           | ENG                      | No                 | No                            | 1                   | Yes                  | No                             | No                         | No                  |
|                        |                      |                          | 51068                   | Corrective Reading   | Spec Reading-7             | Specialized Reading           | ENG                      | No                 | No                            | 1                   | Yes                  | No                             | No                         | No                  |
|                        |                      |                          | 51068                   | Corrective Reading   | Spec Reading-8             | Specialized Reading           | ENG                      | No                 | No                            | 1                   | Yes                  | No                             | No                         | No                  |
|                        |                      |                          | 51068                   | Corrective Reading   | Spec Reading-9             | Specialized Reading           | ENG                      | No                 | No                            | 1                   | Yes                  | No                             | No                         | No                  |

- This report shows all teachers whose certifications do not meet the requirements for the Course Code(s) associated with them in your Student Information System.
- Please note that in this example, Corrective Reading is most likely AIS which has its own code. You may find that this is a very common error.
- Another common error is that the Special Ed Indicator is set to No when a teacher is teaching a Special Ed course.

#### AIS codes

You may find many errors for teachers providing Academic Intervention Services.

Please refer to the graphic on the right. This information is pulled from the SIRS manual, page 101.

#### What course codes should districts use to report Academic Intervention Services (AIS) for Grades K-6?

 Districts should use the following course code(s) based on the content area: 51996- Eng Lang & Lit- Supplemental 52996- Mathematics- Supplemental 53996- Life & Phys Sci- Supplemental 54996- Social Sci & Hist- Supplemental

#### What course codes should districts use to report Academic Intervention Services (AIS) for Grades 7-12?

 Districts should use the following course code(s) based on the content area: 01996- Eng Lang & Lit- Supplemental 02996- Mathematics- Supplemental 03996- Life & Phys Sci- Supplemental 04996- Social Sci & Hist- Supplemental

### SIRS 329 Staff Certification Report

- Now that you have seen who is teaching out of certification, it is important to understand their certification area.
- This report can be run by entire district, by building, and by individual teacher.

| Location<br>Code<br>- a - | Location Name<br>- b - | <u>Staff ID</u><br>- c - | Name<br>- d - | Date of<br>Birth<br>- e - | Job<br>Description<br>- f - | Certification Area<br>Code<br>- g - | Certification Area Description<br>- h -         | Certification Effective<br>Date<br>- i - | Certification Expiration<br>Date<br>- j - | Certification Type<br>Code<br>- k - | Certification Type<br>Description<br>- I - |
|---------------------------|------------------------|--------------------------|---------------|---------------------------|-----------------------------|-------------------------------------|-------------------------------------------------|------------------------------------------|-------------------------------------------|-------------------------------------|--------------------------------------------|
|                           |                        |                          |               |                           | TEACHER                     | 0126                                | Students With Disabilities (Birth -<br>Grade 2) | Apr 26, 2018                             |                                           | 0084                                | Professional Certificate                   |
|                           |                        |                          |               |                           | TEACHER                     | 3013                                | Early Childhood Education (Birth-<br>Grade 2)   | Mar 30, 2018                             |                                           | 0084                                | Professional Certificate                   |
|                           |                        |                          |               |                           | TEACHER                     | 3014                                | Childhood Education (Grades 1-6)                | Mar 30, 2018                             |                                           | 0084                                | Professional Certificate                   |
|                           |                        |                          |               |                           | TEACHER                     | 9014                                | Students With Disabilities (Grades<br>1-6)      | Aug 15, 2018                             |                                           | 0084                                | Professional Certificate                   |

### Next Steps

Let's look at one teacher.

|                           |                        |                   |                      | 51045                     | Reading (gr                 | ade 5) 05-REAI                      | D-3 Fifth Grade Reading                         | ENG No                                   | No 1                                      | Yes N                               | lo No No                                   |
|---------------------------|------------------------|-------------------|----------------------|---------------------------|-----------------------------|-------------------------------------|-------------------------------------------------|------------------------------------------|-------------------------------------------|-------------------------------------|--------------------------------------------|
|                           |                        |                   |                      |                           |                             |                                     |                                                 |                                          |                                           |                                     |                                            |
| Location<br>Code<br>- a - | Location Name<br>- b - | Staff ID<br>- c - | <u>Name</u><br>- d - | Date of<br>Birth<br>- e - | Job<br>Description<br>- f - | Certification Area<br>Code<br>- g - | Certification Area Description<br>- h -         | Certification Effective<br>Date<br>- i - | Certification Expiration<br>Date<br>- j - | Certification Type<br>Code<br>- k - | Certification Type<br>Description<br>- I - |
|                           |                        |                   |                      |                           | TEACHER                     | 0126                                | Students With Disabilities (Birth -<br>Grade 2) | Apr 26, 2018                             |                                           | 0084                                | Professional Certificate                   |
|                           |                        |                   |                      |                           | TEACHER                     | 3013                                | Early Childhood Education (Birth-<br>Grade 2)   | Mar 30, 2018                             |                                           | 0084                                | Professional Certificate                   |
|                           |                        |                   |                      |                           | TEACHER                     | 3014                                | Childhood Education (Grades 1-6)                | Mar 30, 2018                             |                                           | 0084                                | Professional Certificate                   |
|                           |                        |                   |                      |                           | TEACHER                     | 9014                                | Students With Disabilities (Grades 1-6)         | Aug 15, 2018                             |                                           | 0084                                | Professional Certificate                   |

The first graphic, SIRS 328 report, shows this teacher is out of certification for Reading (grade5). The second graphic, SIRS 329 report, shows the teacher's certifications.

Use the <u>Certification / Course Crosswalk</u> and compare the certification codes to the out of certification course code. In this example, the teacher is certified in certification area codes 0126, 3013, 3014, and 9014.

The teacher is out of certification for course code 51045. Filter the course code, column A, to course code 51045. In this example it will not appear, therefore, this is not a valid code for any of this teacher's certifications.

Next you must determine if the teacher is actually teaching out of certification or if you are using an incorrect code for the course.

- What is Reading (grade5)? Define the course.
  - Is this a Special Education course? AIS?
- Look at the courses that are in certification for this teacher. Is there another code that can be used?

#### Filter by certification

| Course Code (Course ID) | <ul> <li>Course Code Description</li> </ul> | <ul> <li>Certification Area</li> </ul> | a Code T Certification Area Description CODE | <ul> <li>Course Subject Are</li> </ul> |
|-------------------------|---------------------------------------------|----------------------------------------|----------------------------------------------|----------------------------------------|
| 51009                   | Language Arts Laboratory                    | 3013                                   | Early Childhood Education (Birth-Grade 2)    | ELA                                    |
| 51009                   | Language Arts Laboratory                    | 3014                                   | Childhood Education (Grades 1-6)             | ELA                                    |
| 51026                   | Language Arts (early child ed)              | 3013                                   | Early Childhood Education (Birth-Grade 2)    | ELA                                    |
| 51027                   | Language Arts (pre-k)                       | 3013                                   | Early Childhood Education (Birth-Grade 2)    | ELA                                    |
| 51028                   | Language Arts (kindergarten)                | 3013                                   | Early Childhood Education (Birth-Grade 2)    | ELA                                    |
| 51029                   | Language Arts (grade 1)                     | 3013                                   | Early Childhood Education (Birth-Grade 2)    | ELA                                    |
| 51029                   | Language Arts (grade 1)                     | 3014                                   | Childhood Education (Grades 1-6)             | ELA                                    |
| 51030                   | Language Arts (grade 2)                     | 3013                                   | Early Childhood Education (Birth-Grade 2)    | ELA                                    |
| 51030                   | Language Arts (grade 2)                     | 3014                                   | Childhood Education (Grades 1-6)             | ELA                                    |
| 51031                   | Language Arts (grade 3)                     | 3014                                   | Childhood Education (Grades 1-6)             | ELA                                    |
| 51032                   | Language Arts (grade 4)                     | 3014                                   | Childhood Education (Grades 1-6)             | ELA                                    |
| 51033                   | Language Arts (grade 5)                     | 3014                                   | Childhood Education (Grades 1-6)             | ELA                                    |
| 51034                   | Language Arts (grade 6)                     | 3014                                   | Childhood Education (Grades 1-6)             | ELA                                    |
| 51037                   | Language Arts (no grade diff)               | 3013                                   | Early Childhood Education (Birth-Grade 2)    | ELA                                    |
| 51037                   | Language Arts (no grade diff)               | 3014                                   | Childhood Education (Grades 1-6)             | ELA                                    |
| 51053                   | Literature                                  | 3013                                   | Early Childhood Education (Birth-Grade 2)    | ELA                                    |
| 51052                   | Literature                                  | 3014                                   | Childhood Education (Grades 1-6)             | ELA                                    |
| 51066                   | Strategic Reading                           | 3013                                   | Early Childhood Education (Birth-Grade 2)    | ELA                                    |
| 51066                   | Strategic Reading                           | 3014                                   | Childhood Education (Grades 1-6)             | ELA                                    |
| 51099                   | Literature—Other                            | 3013                                   | Early Childhood Education (Birth-Grade 2)    | ELA                                    |
| 51099                   | Literature—Other                            | 3014                                   | Childhood Education (Grades 1-6)             | ELA                                    |
| 51103                   | Composition                                 | 3013                                   | Early Childhood Education (Birth-Grade 2)    | ELA                                    |
| 51103                   | Composition                                 | 3014                                   | Childhood Education (Grades 1-6)             | ELA                                    |
| 51104                   | Creative Writing                            | 3013                                   | Early Childhood Education (Birth-Grade 2)    | ELA                                    |
| 51104                   | Creative Writing                            | 3014                                   | Childhood Education (Grades 1-6)             | ELA                                    |
| 51128                   | Writing (early child ed)                    | 3013                                   | Early Childhood Education (Birth-Grade 2)    | ELA                                    |
| 51129                   | Writing (pre-kindergarten)                  | 3013                                   | Early Childhood Education (Birth-Grade 2)    | ELA                                    |
| 51130                   | Writing (kindergarten)                      | 3013                                   | Early Childhood Education (Birth-Grade 2)    | ELA                                    |
| 51131                   | Writing (grade 1)                           | 3013                                   | Early Childhood Education (Birth-Grade 2)    | ELA                                    |
| 51131                   | Writing (grade 1)                           | 3014                                   | Childhood Education (Grades 1-6)             | ELA                                    |
| 51132                   | Writing (grade 2)                           | 3013                                   | Early Childhood Education (Birth-Grade 2)    | ELA                                    |
| 51132                   | Writing (grade 2)                           | 3014                                   | Childhood Education (Grades 1-6)             | ELA                                    |
| 51133                   | Writing (grade 3)                           | 3014                                   | Childhood Education (Grades 1-6)             | ELA                                    |
| 51134                   | Writing (grade 4)                           | 3014                                   | Childhood Education (Grades 1-6)             | ELA                                    |
| 51135                   | Writing (grade 5)                           | 3014                                   | Childhood Education (Grades 1-6)             | ELA                                    |